## How to Add a New Team

This guide will show you how to create 'Teams' on your club account and how to add members to teams.

This function is useful for ensuring your club members know which cricket team they are part of. It can also be used to communicate directly with a team in your club.

|                 | Profile                          |                                  | Roles            |
|-----------------|----------------------------------|----------------------------------|------------------|
| ket Ireland T 🗸 | Club Affiliation                 |                                  | Q Search         |
| ount            | Clubmark                         |                                  | ACTIVE ROLES     |
| nbers 🗸         | Programme Expression Of Interest |                                  | Emma Butler      |
| ns 🗸            | Addresses                        |                                  | Club Super Admin |
| petitions       | Communication Preferences        |                                  | Game Development |
| ses             | Notes                            | Ealt Profile                     | Club Secretary   |
| ps              |                                  |                                  | Club Secretary   |
| ues             |                                  | Information                      | Liam Foulkes     |
| ts 🗸            |                                  | PRIMARY CONTACT                  | Club TEST Admin  |
| ources          |                                  | Liam Foulkes                     | HISTORIC ROLES   |
| hase History    |                                  | V liam.foulkes@cricketireland.ie | Game Development |
| n v             |                                  | ¢ -                              | Club Secretary   |
| ed Reports      |                                  | +353 0892551966                  |                  |
| lation          |                                  | Club TEST Admin                  |                  |

#### 2 Click here on 'Teams' on the left-hand side.

|           | «                   | Cricket Ireland Test Club         |                                                                                                    | Roles                              |
|-----------|---------------------|-----------------------------------|----------------------------------------------------------------------------------------------------|------------------------------------|
| 0         | Cricket Ireland T V | Club Affiliation                  | 8                                                                                                    | Q Search                           |
| -         | Account             | Desarrance Evenessian Of Interest |                                                                                                    | ACTIVE ROLES                       |
| 00        | Members             | Programme Expression Of Interest  | Cricket Ireland Test Club                                                                                                    | Emma Butler                        |
| <b>.</b>  | Teams 🗸 🗸           | Addresses                         |                                                                                                    | Club Super Admin                   |
| Ψ         | Competitions        | Communication Preferences         | Edit Profile                                                                                                    | Game Development<br>Club Secretary |
| •         | Courses             | Notes                             |                                                                                                    | Game Development                   |
| \$        | Camps               |                                   | distance in the second second s | Club Secretary                     |
| ***       | Leagues             |                                   | Information                                                                                                    | Liam Foulkes                       |
| $\bowtie$ | Charts 🗸 🗸          |                                   | DDIMADY CONTACT                                                                                                    | Club TEST Admin                    |
| 63        | Resources           |                                   | PRIMARY CONTACT                                                                                                    |                                    |
|           |                     |                                   | Liam Foulkes<br>liam.foulkes@cricketireland.ie                                                                                                    | HISTORIC ROLES                     |
| 5         | Purchase History    |                                   | 0                                                                                                    | Game Development                   |
| <b>1</b>  | Admin 🗸             |                                   | 6                                                                                                    | Club Secretary                     |
| ≞         | Queued Reports      |                                   | +353 0892551966                                                                                                    |                                    |
| €,        | Validation          |                                   |                                                                                                    |                                    |

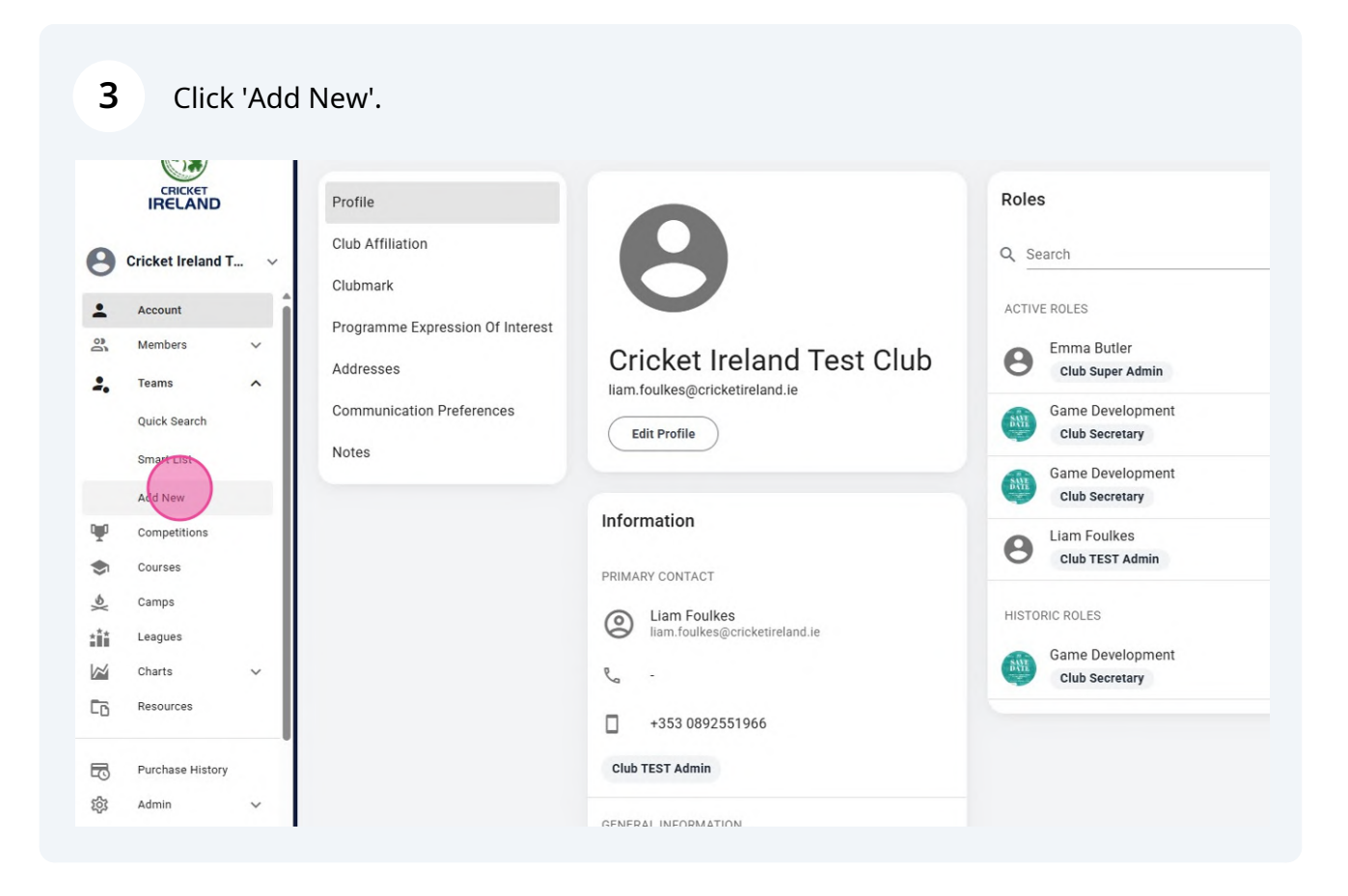

4 Click the 'Team Name' field and type in the team name.

| «<br>CRICKET<br>IRELAND | New Team Information |                   |     | Q Search F         |
|-------------------------|----------------------|-------------------|-----|--------------------|
| Cricket Ireland T 🗸     | New Team Information |                   |     |                    |
| Account                 |                      |                   |     |                    |
| Members 🗸               |                      | Details           | с   | ontact Information |
| Teams 🗸                 |                      |                   |     |                    |
| Competitions            | Team Name *          |                   |     |                    |
| Courses                 |                      |                   |     |                    |
| Camps                   | Min Age              |                   |     |                    |
| Leagues                 | Max Age              |                   |     |                    |
| Charts 🗸                |                      |                   |     |                    |
| Resources               | Gender               | Select Gender 🗸 🗸 |     |                    |
| Purchase History        |                      |                   |     |                    |
| Admin 🗸                 |                      |                   |     |                    |
| Queued Reports          |                      |                   | 1/2 | Next               |
| Validation              |                      |                   |     |                    |

5

Here you can select the details of the team, such as ages and gender.

| ~  |                    |               |     |            |                     |      |
|----|--------------------|---------------|-----|------------|---------------------|------|
| Ne | w Team Information |               |     |            |                     |      |
|    |                    | Details       |     |            | Contact Information |      |
| _  |                    |               |     |            |                     |      |
|    | Team Name *        | First Team    |     |            |                     |      |
|    | Min Age            |               |     |            |                     |      |
|    | Max Age            |               |     | $\bigcirc$ |                     |      |
|    | Gender             | Select Gender | ~   |            |                     |      |
|    |                    |               |     |            |                     |      |
|    |                    |               |     |            |                     |      |
|    |                    |               | 1/2 |            |                     | Next |
|    |                    |               |     |            |                     |      |

### **6** Add an email to be connected to the team- select 'Done'.

| Email liam.foulkes@cricketireland.le  Prev 2/2  All fields marked with an * are required.  O Done & Add Another  O Done                                                                                                    | Email       liam.foulkes@cricketireland.ie         Prev       2/2         All fields marked with an * are required.       @ Done & Add Another         Other interval       @ Done & Add Another         Other interval       @ Done & Add Another         VIEW OUR TERMS & CONDITIONS, PRIVACY POLICY AND COOKIE POLICY       []                                                                                                    |           |                        | Details                        |     | Contact Informati | on               |
|----------------------------------------------------------------------------------------------------|----------------------------------------------------------------------------------------------------|-----------|------------------------|--------------------------------|-----|-------------------|------------------|
| Email Iam.foulkes@cricketireland.ie     Prev 2/2   All fields marked with an * are required.   Image: Control of the state of the state | Email       Iam.foulkes@cricketireland.le         Prev       2/2         All fields marked with an * are required.       Image: Control of the state of the state of the |           |                        |                                |     |                   |                  |
| Prev 2/2<br>All fields marked with an * are required.                                                                                                    | Prev       2/2         All fields marked with an * are required. <ul> <li>One &amp; Add Another</li> <li>O one</li> <li>View OUR TEEMAS &amp; CONDITIONS, PRIVACY POLICY AND COOKIE POLICY</li> </ul> <ul> <li>O Date S Add Another</li> <li>O Date S Add Another</li> <li>O Date S Add Another</li> </ul> <ul> <li>O Date S Add Another</li> <li>O Date S Add Another</li> <li>O Date S Add Another</li> <li>O Date S Add Another</li> </ul> <ul> <li>O Date S Add Another</li> <li>O Date S Add Another</li> <li>O Date S Add Another</li> <li>O Date S Add Another</li> </ul> <ul> <li>O Date S Add Another</li> <li>O Date S Add Another</li> <li>O Date S Add Another</li> </ul> <ul> <li>O Date S Add Another</li> <li>O Date S Add Another</li> <li>O Date S Add Another</li> <li>O Date S Add Another</li> </ul>                                                                                                    |           | Email                  | liam.foulkes@cricketireland.ie |     |                   |                  |
| All fields marked with an * are required.                                                                                                    | All fields marked with an * are required.                                                                                                    | $\subset$ | Prev                   |                                | 2/2 |                   |                  |
|                                                                                                    | CRICKET IRELAND, 15C KINSEALY BUSINESS PARK, KINSEALY, CO DUBLIN. K36 YH61<br>VIEW OUR <u>TERMS &amp; CONDITIONS</u> PRIVACY POLICY AND <u>COOKEE POLICY</u>                                                                                                    | All fie   | ds marked with an * ar | e required.                    |     | Ø Done &          | Add Another Opne |
|                                                                                                    | CRICKET IRELAND, 15C KINSEALY BUSINESS PARK, KINSEALY, CO DUBLIN. K36 YH61<br>VIEW OUR <u>TERMS &amp; CONDITIONS</u> , <u>PRIVACY POLICY</u> AND <u>COOKIE POLICY</u>                                                                                                    |           |                        |                                |     |                   |                  |
|                                                                                                    | CRICKET IRELAND, 15C KINSEALY BUSINESS PARK, KINSEALY, CO DUBLIN, K36 YH61<br>VIEW OUR TERMS & CONDITIONS, PRIVACY POLICY AND COOKIE POLICY                                                                                                    |           |                        |                                |     |                   |                  |

| 7 If             | you want to edit a rofile.                                                                   | any of the details you selected, you can do this by selecting edit                                                                                                    |
|------------------|----------------------------------------------------------------------------------------------|----------------------------------------------------------------------------------------------------|
| «<br>iket<br>AND | First Team<br>Teams > First Team                                                             | Q Search 2 0                                                                                                    |
| reland T V       | Profile<br>Roles<br>Members<br>Entries<br>Communication Preferences<br>Notes<br>Archive Team | First Team   Information   PIMARY CONTACT Contact information information informa |
| 18               |                                                                                              | GENERAL INFORMATION                                                                                                    |

**8** To add players to your team Click 'Members' on the left-hand side and then 'Add'.

| ~   |                              |                      |                      |                  | (              | Q Search | ) ¥0       | 0       |
|-----|------------------------------|----------------------|----------------------|------------------|----------------|----------|------------|---------|
|     | First Team                   |                      |                      |                  |                |          |            |         |
|     | Teams > First Team > Members |                      |                      |                  |                |          |            |         |
| v   | Profile                      | Members              |                      |                  |                |          | + 4        | dd      |
| 1   | Roles                        |                      |                      |                  |                |          | $\bigcirc$ |         |
| ~   | Members                      | Q Search             |                      |                  |                |          |            |         |
| ^   | Entries                      | = $=$ $=$ Remove All | Active: Yes $\times$ |                  |                |          | 0 Re       | ecords  |
| -1  | Communication Preferences    | Name                 | Active               |                  |                |          |            | Actions |
| -1  | Notes                        |                      |                      | No members found |                |          |            |         |
|     | Archive Team                 |                      |                      |                  | Rows per page: | 20 👻     | - <        | >       |
| - 1 |                              |                      |                      |                  |                |          |            |         |
| - 1 |                              |                      |                      |                  |                |          |            |         |
|     |                              |                      |                      |                  |                |          |            |         |
| Ť   |                              |                      |                      |                  |                |          |            |         |
|     |                              |                      |                      |                  |                |          |            |         |
|     |                              |                      |                      |                  |                |          |            |         |

All registered players in your club will appear. You can also filter the results based on team restrictions. Click 'Add' for the first player you want to include in the team.

|   | - |   |                                       |                                                                                                    |                |                     | + Bulk Add      |
|---|---|---|---------------------------------------|----------------------------------------------------------------------------------------------------|----------------|---------------------|-----------------|
| ~ |   | 0 | Results have been filtered by First 1 | eam's age and gender restrictions.                                                                                    |                |                     |                 |
| ~ |   | ٩ | Search                                |                                                                                                    |                |                     | 3 Records       |
|   |   |   |                                       | All 3 items selected.                                                                                                 | lear selection |                     |                 |
| ~ |   |   | Name                                  | Date Of Birth                                                                                                    | Gender         | Add                 |                 |
|   |   |   | Emma Butler                           | 1999-05-16                                                                                                    | Female         | + Add               |                 |
|   | 1 |   | Game Development                      | 1995-03-17                                                                                                    | Female         | + Add               |                 |
| ~ |   |   | Liam Foulkes                          | 2000-12-01                                                                                                    | Male           | + Add               |                 |
|   |   |   |                                       |                                                                                                    |                | Rows per page: 20 👻 | 1-3 of 3 < >    |
| ~ |   |   |                                       |                                                                                                    |                |                     |                 |
| ~ |   |   | CRICKET IRELAND,<br>VIEW O            | 15C KINSEALY BUSINESS PARK, KINSEALY, CO DUB<br>UR <u>Terms &amp; Conditions</u> , <u>privacy policy</u> and <u>c</u> | COOKIE POLICY  |                     |                 |
| ~ |   |   |                                       | POWERED BY SP                                                                                                    | ORT:80 🔮       | (                   | Contact Support |

9

**10** After clicking 'Add' in the previous step, you will be directed to this page. Here, select 'Add' again in the top right corner.

| First Team         |                   |                 |                     |            |
|--------------------|-------------------|-----------------|---------------------|------------|
| Teams > First Team | > Members         |                 |                     |            |
| Profile            | Members           |                 |                     | + Add      |
| Roles              | 0                 |                 |                     |            |
| Members            | Q Search          |                 |                     |            |
| Entries            | = Remove All Acti | ve: Yes $	imes$ |                     | 1 Reco     |
| Communication Pref | erences Name      | Active          |                     | Actio      |
| Notes              | Emma Butler       | Yes             |                     | :          |
| Archive Team       |                   |                 | Rows per page: 20 💌 | 1-1 of 1 < |
|                    |                   |                 |                     |            |
|                    |                   |                 |                     |            |
|                    |                   |                 |                     |            |
|                    |                   |                 |                     |            |

# 11 You can see in green that the member is now Active. Repeat the process for the remaining players.

|   | (i) R | esults have been filtered by First | Team's age and gender restrictions.     |                     |                     |          |       |
|---|-------|------------------------------------|-----------------------------------------|---------------------|---------------------|----------|-------|
| c | Sea   | arch                               |                                         |                     |                     |          | 3 Red |
|   |       |                                    | View Selected Items (1)                 | Select all 3 items  | )                   |          |       |
|   |       | Name                               | Date Of Birth                           | Gender              | Add                 |          |       |
| C |       | Emma Butler                        | 1999-05-16                              | Female              | Active Member       |          |       |
| 2 |       | Game Development                   | 1995-03-17                              | Female              | + Ada               |          |       |
| 0 |       | Liam Foulkes                       | 2000-12-01                              | Male                | + Add               |          |       |
|   |       |                                    |                                         |                     | Rows per page: 20 👻 | 1-3 of 3 | <     |
|   |       |                                    |                                         |                     |                     |          |       |
|   |       | CRICKET IRELAND                    | , 15C KINSEALY BUSINESS PARK, KINSEALY, | CO DUBLIN. K36 YH61 |                     |          |       |

You can also add Roles to the team by clicking 'Roles'.

|    |                    | «    | First Team<br>Teams > First Team > Entries |          |          |      |                  |                | Q Search |
|----|--------------------|------|--------------------------------------------|----------|----------|------|------------------|----------------|----------|
| 8  | Cricket Ireland T. | . ~  | Profile                                    | Entries  |          |      |                  |                |          |
| •  | Account            | - î  | Roles                                      |          |          |      |                  |                |          |
| 00 | Members            | ~    | Manhan                                     | Q Search | 1        |      |                  |                |          |
| 2. | Teams              | ^    | Members                                    | _0       |          |      |                  |                |          |
|    | Quick Search       |      | Entries                                    | -        |          |      |                  |                |          |
|    | Smart List         | - U  | Communication Preferences                  | Туре     | Category | Name | Start Date       | Region         | Items    |
|    | Add New            | - H  | Notes                                      |          |          |      | No entries found |                |          |
| 0  | Competitions       | - 11 | Archive Team                               |          |          |      |                  | Rows per page: | 20 👻 -   |
|    | Courses            | - 11 |                                            |          |          |      |                  |                |          |
| 6  | Camps              | - 11 |                                            |          |          |      |                  |                |          |
| ** | Leagues            | - 11 |                                            |          |          |      |                  |                |          |
| ~  | Charts             | ~    |                                            |          |          |      |                  |                |          |
| 0  | Resources          |      |                                            |          |          |      |                  |                |          |
|    |                    |      |                                            |          |          |      |                  |                |          |

| First Team   Teams > First Team > Roles   Profile   Roles   Members   Entries   Name   Role   Name   Role   Name   Role   Name   Role   Name   Role   Name   Role   Name   Role   Name   Role   Name   Role   Name   Role   Name   Role   Name   Role   Rows per page:   20                                                                                                    | « |                            |                                |                      |               |             | Q Search              | ¥ <b>0</b> e |
|----------------------------------------------------------------------------------------------------|---|----------------------------|--------------------------------|----------------------|---------------|-------------|-----------------------|--------------|
| Teams > First Team > Roles   Profile   Roles   Members   Entries   Name   Role   Active   Eligible   Active   Eligible   Active   Bows per page:   20 < >                                                                                                    |   | First Team                 |                                |                      |               |             |                       |              |
| Profile   Roles   Members   Entries   Name   Role   Active: Yes ×   O Record   Communication Preferences   Notes   Archive Team                                                                                                    |   | Teams > First Team > Roles |                                |                      |               |             |                       |              |
| Roles       Members       Image: Communication Preferences       Name       Role       Active       Eligible       Action         Communication Preferences       No role found       No role found       Image: Communication Preferences       Image: Communication Preferences       Image: Communicat | ~ | Profile                    | Roles                          |                      |               |             | (                     | + Add        |
| Members     Members     Remove All     Active: Yes ×     O Record       Entries     Name     Role     Active     Eligible     Action       Communication Preferences     No role found     No role found     Communication     Communication       Notes     Active     Eligible     20 <                                                                                                    | Î | Roles                      |                                |                      |               |             |                       |              |
| Entries Name Role Active Eligible Action   Communication Preferences No role found   Notes Rows per page: 20 <                                                                                                    |   | Members                    | <b>⊒</b> <del>_</del> Remove A | Active: Yes $\times$ |               |             |                       | 0 Record     |
| Communication Preferences     No role found       Notes     Rows per page:     20 -       Archive Team                                                                                                    |   | Entries                    | Name                           | Role                 | Active        | Eligible    |                       | Action       |
| Notes Rows per page: 20 - < ><br>Archive Team                                                                                                    |   | Communication Preferences  |                                |                      | No role found |             |                       |              |
| Archive Team                                                                                                    |   | Notes                      |                                |                      |               | Rows per pa | ge: 20 <del>~</del> - | < >          |
|                                                                                                    |   | Archive Team               |                                |                      |               |             |                       |              |
|                                                                                                    |   |                            |                                |                      |               |             |                       |              |
|                                                                                                    |   |                            |                                |                      |               |             |                       |              |

### Click the person you want to give a role to.

|      | New Role Teams > First Team > New Role |          |                |      |          |        |      |
|------|----------------------------------------|----------|----------------|------|----------|--------|------|
| IT ~ | Q Search                               |          |                |      |          | 3 Reco | ords |
| ~    | Name                                   | Add      |                |      |          |        |      |
| ~    | Emma Butler                            | + Add    |                |      |          |        |      |
|      | Game Development                       | + Add    |                |      |          |        |      |
|      | Liam Foulkes                           | + Add    |                |      |          |        |      |
|      |                                        | <u> </u> | Rows per page: | 20 💌 | 1-3 of 3 | <      | >    |
| ~    |                                        |          |                |      |          |        |      |
|      |                                        |          |                |      |          |        |      |
| ry   |                                        |          |                |      |          |        |      |
| ~    |                                        |          |                |      |          |        |      |
|      |                                        |          |                |      |          |        |      |
| II   |                                        |          |                |      |          |        |      |

### Select the role and click 'Ok'.

|          |                   | New Role                      |                  |                                                                                                    |  |  |  |
|----------|-------------------|-------------------------------|------------------|----------------------------------------------------------------------------------------------------|--|--|--|
|          |                   | Teams > First Team > New Role |                  |                                                                                                    |  |  |  |
| 0        | Cricket Ireland T | ~                             | Q Search         |                                                                                                    |  |  |  |
| -        | Account           | î                             |                  | the second second second second second second second second second second second second second second second se                             |  |  |  |
| 00       | Members           | ~                             | Name             | Select Role                                                                                                    |  |  |  |
| 2.       | Teams             | ~                             | Emma Butler      | Select the role they will hold on the Teams Add                                                                                             |  |  |  |
| <b>W</b> | Competitions      |                               | Game Development | Role * Add                                                                                                    |  |  |  |
| -        | Courses           |                               | Liam Foulkes     | Enter role                                                                                                    |  |  |  |
| Xe       | Camps             |                               |                  |                                                                                                    |  |  |  |
| ŧŤŤ      | Leagues           |                               |                  | Head Coach Rows per page: 20 - 1-3 of 3                                                                                                    |  |  |  |
|          | Charts            | ~                             |                  | Assistant Coach                                                                                                    |  |  |  |
| 60       | Resources         |                               |                  |                                                                                                    |  |  |  |
| _        | Durahara Ulatan   |                               |                  | Cancel OK                                                                                                    |  |  |  |
| -0       | Purchase History  |                               |                  |                                                                                                    |  |  |  |
| र्द्र    | Admin             | ~                             |                  |                                                                                                    |  |  |  |
|          | Queued Reports    |                               |                  |                                                                                                    |  |  |  |
| 8        | Validation        |                               |                  |                                                                                                    |  |  |  |
| 2        | Event Creation    | ~                             |                  |                                                                                                    |  |  |  |
|          | Events Admin      | ~                             |                  | CRICKET IRELAND, 15C KINSEALY BUSINESS PARK, KINSEALY, CO DUBLIN, K36 YH61<br>VIEW OUR TERMS & CONDITIONS, PRIVACY POLICY AND COOKIE POLICY |  |  |  |